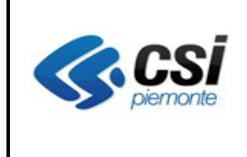

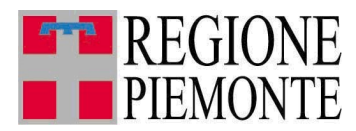

# Applicativi regionali centralizzati per la Sanità

# AURA Archivio Unitario Regionale degli Assistiti

Note alla versione 2.2.0 febbraio 2011

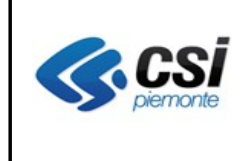

# Sommario

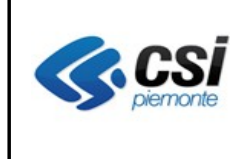

## SCOPO DEL DOCUMENTO

Il documento elenca gli aggiornamenti apportati all'applicativo AURA con la versione 2.2.0.

#### **RICERCA PROFILI ANAGRAFICI**

La funzione di ricerca dei profili anagrafici per dati anagrafici, presenta preselezionata la ricerca per "corrispondenza esatta" del cognome e/o nome (flag di corrispondenza esatta spuntato in automatico). Questo per restringere e rendere più veloce la ricerca, nel caso in cui gli operatori conoscano e digitino cognome o nome completo della persona cercata. Si ritiene che questo sia il caso ordinario, più frequente, di ricerca.

|             | AURA                                                |                     | S      |  |  |  |
|-------------|-----------------------------------------------------|---------------------|--------|--|--|--|
| home        | profili anagrafici                                  | gestione medici     |        |  |  |  |
| Utente: AU  | Utente: AURAAA00A11Y000H   Ente: AT chiudi sessione |                     |        |  |  |  |
| PROFILI     | PROFILI ANAGRAFICI                                  |                     |        |  |  |  |
| Ricerca     | Ricerca                                             |                     |        |  |  |  |
| Ricerca p   | er dati anagrafici                                  |                     |        |  |  |  |
| Cognome     |                                                     |                     |        |  |  |  |
| Nome        |                                                     |                     |        |  |  |  |
| Data di na  | scita (gg/mm/aaaa)                                  |                     |        |  |  |  |
| Azienda s   | anitaria                                            | AT                  |        |  |  |  |
| Visualizza  | anche profili non attiv                             | ri 🔽 corrispondenza | esatta |  |  |  |
| annu        | lla                                                 |                     |        |  |  |  |
| esegui rice | rca                                                 | ***                 |        |  |  |  |
| Ricerca p   | er identificativo interno                           | o (ID)              |        |  |  |  |
| Identificat | ivo interno                                         |                     |        |  |  |  |
| Visualizza  | anche profili non attiv                             | ń 🗖                 |        |  |  |  |
| annu        | lla                                                 |                     |        |  |  |  |
| esegui rice | гса                                                 | ***                 |        |  |  |  |
| Ricerca p   | er codice fiscale                                   |                     |        |  |  |  |
| Codice Fis  | cale                                                |                     |        |  |  |  |
| Visualizza  | anche profili non attiv                             | â 🗖                 |        |  |  |  |
| annu        | lla                                                 |                     |        |  |  |  |

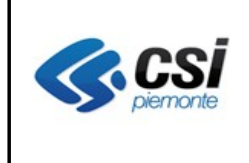

# VISUALIZZA

La funzione, a fronte della data decesso valorizzata, visualizza la fonte dell'informazione e la data dell'inserimento.

| Dati Primari                       |                          |  |  |
|------------------------------------|--------------------------|--|--|
| Cognome                            |                          |  |  |
| Nome                               |                          |  |  |
| Sesso                              | F                        |  |  |
| Data di nascita (gg/mm/aaaa)       |                          |  |  |
| Stato di nascita                   | ITALIA                   |  |  |
| Comune di nascita                  |                          |  |  |
| Comune estero di nascita           |                          |  |  |
| Stato codice fiscale               | VERIFICATO               |  |  |
| Codice fiscale                     |                          |  |  |
| Cittadinanza                       | ITALIANA (ITALIA)        |  |  |
| Stato profilo                      | NON ATTIVO               |  |  |
| Data decesso                       | 01/01/2011               |  |  |
| Comune decesso                     |                          |  |  |
| Fonte decesso e data registrazione | Da ASL, TO5 (2011-02-09) |  |  |
| Stato dati primari                 | VERIFICATO               |  |  |
| ID-AURA                            |                          |  |  |
| indietro                           |                          |  |  |
| avanti                             | ***                      |  |  |
|                                    |                          |  |  |

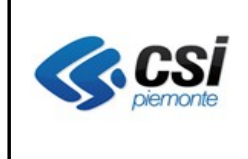

### PROFILO SANITARIO E MANDATO ASSISTENZIALE

Sono state aggiunte, in sola visualizzazione, le informazioni relative ai recapiti. I dati sono visualizzabili cliccando sul tasto "espandi".

| SCELTA REVOCA DEL MEDICO                                     |                           |                         |             |  |  |
|--------------------------------------------------------------|---------------------------|-------------------------|-------------|--|--|
| Mandato assistenziale                                        |                           |                         |             |  |  |
| profilo sanitario   mandato assistenziale                    |                           |                         |             |  |  |
| Dati recapiti espandi                                        |                           |                         |             |  |  |
| Dati assistenza                                              |                           |                         |             |  |  |
| Tipologia profilo sanitario                                  | 21 - Italiano Domiciliato |                         |             |  |  |
| Regione e ASL residenza                                      | PIEMONTE TO1              | Regione e ASL domicilio | PIEMONTE AT |  |  |
| Distretto di domicilio                                       | ASTI CENTRO               | Ambito di domicilio     | Asti        |  |  |
| Data inizio ASL                                              | 01/02/1980                | Data fine ASL           | 31/12/2011  |  |  |
| Dati mandato                                                 |                           |                         |             |  |  |
| I campi contrassegnati con l'asterisco (*) sono obbligatori. |                           |                         |             |  |  |
| annulla salva stampa                                         |                           |                         |             |  |  |

Premendo sul tasto "comprimi", la sezione viene richiusa.

| profilo sanitario   mandato assistenziale |       |                           |                          |                  |             |  |
|-------------------------------------------|-------|---------------------------|--------------------------|------------------|-------------|--|
| Dati recapiti                             |       |                           |                          |                  |             |  |
| Residenza :<br>Indirizzo                  | VIA M | ARCO POLO                 | Domicilio :<br>Indirizzo | LOCALITA' POGGIO |             |  |
| Comune (Nazione)                          | TORI  | NO (ITALIA)               | Comune (Nazione)         | ASTI (ITALIA)    |             |  |
| Data inizio                               | 01/03 | 3/2000                    | Data inizio              | 01/02/2011       |             |  |
| Data fine                                 |       |                           | Data fine                |                  |             |  |
| Stato contatto da ve                      |       | rificare                  |                          |                  |             |  |
|                                           |       |                           |                          |                  |             |  |
| Dati assistenza                           |       |                           |                          |                  |             |  |
| Tipologia profilo sanitario               |       | 21 - Italiano Domiciliato |                          |                  |             |  |
| Regione e ASL residenza                   |       | PIEMONTE TO1              | Regione e ASL domicilio  |                  | PIEMONTE AT |  |
| Distretto di domicilio                    |       | ASTI CENTRO               | Ambito di domicilio      |                  | Asti        |  |
| Data inizio ASL                           |       | 01/02/1980                | Data fine ASL            |                  | 31/12/2011  |  |
| Dati mandato                              |       |                           |                          |                  |             |  |

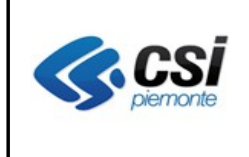

#### STAMPA AMBULATORI (STAMPA AGGREGAZIONI)

Risolta l'anomalia che non consentiva la stampa degli orari e degli ambulatori di un medico non più in associazione. E' stato inoltre cambiato il nome del pulsante da "stampa aggregazioni" in "**stampa ambulatori**".

#### STAMPA TESSERA REGIONALE

La stampa del tesserino riporta correttamente il codice regionale dell'assistito anche se senza medico.

#### NUOVO NATO

E' stato eliminato l'indicatore di "Nuovo nato" che consentiva la retrodatazione automatica della data scelta alla data di nascita dell'assistito entro il terzo mese di vita in quanto non più coerente con la normativa vigente. (Rif. Art. 42 comma 4 del ACN per la Pediatria di Libera scelta). Jira 888

| Mandato assistenziale |                                                                                         |  |  |  |  |
|-----------------------|-----------------------------------------------------------------------------------------|--|--|--|--|
| Tipo causale          | Scelta 🔍 Revoca 🔿                                                                       |  |  |  |  |
| Causale di scelta     | 10 - SCELTA DA PARTE DELL'ASSISTIBILE                                                   |  |  |  |  |
| Causale di revoca     | - Selezionare -                                                                         |  |  |  |  |
| Medico *              | cambia dettaglio stampa aggregazioni                                                    |  |  |  |  |
| Data scelta           | Data revoca                                                                             |  |  |  |  |
| Data decorrenza       |                                                                                         |  |  |  |  |
| Indicatori            | nutre nato deroga pediatra medico generico ricongiungimento familiare                   |  |  |  |  |
|                       | 🧖 deroga massimale 🧮 deroga territoriale 🏹 deroga associazione 🧮 deroga massimale temp. |  |  |  |  |
| Categoria di scelta   | SCELTA A SCADENZA ILLIMITATA                                                            |  |  |  |  |
| Note                  |                                                                                         |  |  |  |  |
| annulla               | salva stampa                                                                            |  |  |  |  |

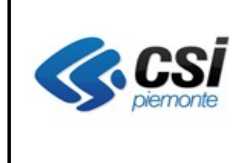

#### AURA ARICHIVIO UNITARIO REGIONALE DEGLI ASSISTITI V. 2.2.0

## RICERCA MEDICO

Introdotta la possibilità di ricerca del medico per corrispondenza esatta del cognome e/o nome attraverso l'attivazione del flag di "Corrispondenza esatta" che viene presentato già preselezionato .

| SCELTA REVOCA DEL MEDICO |                 |  |  |  |  |
|--------------------------|-----------------|--|--|--|--|
| Ricerca medico           |                 |  |  |  |  |
| Qualifica medico *       | MMG             |  |  |  |  |
| Cognome                  |                 |  |  |  |  |
| Nome                     |                 |  |  |  |  |
| Codice regionale         |                 |  |  |  |  |
| Azienda Sanitaria        | T01 V           |  |  |  |  |
| Distretto                | - Selezionare - |  |  |  |  |
| Ambito                   | - Selezionare - |  |  |  |  |
| Corrispondenza esatta    | <b>v</b>        |  |  |  |  |
| annulla                  |                 |  |  |  |  |
| indietro                 |                 |  |  |  |  |
| esegui ricerca           | ***             |  |  |  |  |
|                          |                 |  |  |  |  |

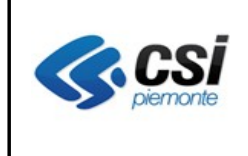

# **GESTIONE ESENZIONI**

#### RICERCA CODICE ESENZIONE

E' stato differenziato il messaggio a fronte di :

- esenzione non più valida ("Attenzione! Data scadenza e data fine validità del cod.esenzione incongruenti. La data scadenza deve avere un valore minore/uguale alla data fine validità. Cod.Esenzione valida fino al gg/mm/aaaa.)
- **codice esenzione non presente in tabella** (Attenzione! Esenzione non trovata per il codice inserito.).

**NOTA**: per **annullare una esenzione** inserita erroneamente, deve essere valorizzata la data scadenza = data emissione. In questo modo l'esenzione non comparirà nell'attestato e non sarà considerata ai fini statistici tra le esenzioni emesse.

# STAMPA ATTESTATO ESENZIONI

Corretta l'anomalia relativa alla stampa dell'indirizzo troncato e l'anomalia relativa all'attestato di esenzione per reddito (che riportava erroneamente il codice esenzione E22 qualora presente anche se chiusa).

# **GESTIONE PROFILI ANAGRAFICI**

#### RICERCA PROFILI ANAGRAFICI DA VERIFICARE

Introdotta la possibilità di ricerca dei profili anagrafici da verificare anche per Distretto, codice fiscale e codice interno (id-aura).

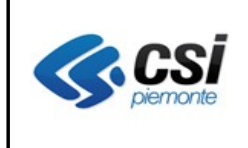

#### AURA ARICHIVIO UNITARIO REGIONALE DEGLI ASSISTITI V. 2.2.0

| intranet.rupar piemonte.it                          |                           |                        |                             |  |  |  |
|-----------------------------------------------------|---------------------------|------------------------|-----------------------------|--|--|--|
| AURA<br>home profili anagrafici gestione me         | edici                     |                        | XX                          |  |  |  |
| Utente: AURAAA00A11Y000H   Ente: AT chiudi sessione |                           |                        |                             |  |  |  |
| PROFILI ANAGRAFICI                                  |                           |                        |                             |  |  |  |
| Ricerca profili da verificare                       |                           |                        |                             |  |  |  |
| Parametri di ricerca                                |                           |                        |                             |  |  |  |
| Comune di residenza                                 |                           | 🔽 cerca solo           | o in piemonte               |  |  |  |
| Distretto                                           | Selezionare               | ~                      |                             |  |  |  |
| Codice Fiscale                                      |                           | Identificativo interno |                             |  |  |  |
| Da cognome                                          |                           | A cognome              |                             |  |  |  |
| Ricerca per                                         | 🔿 Dati anagrafici primari | C Codice fiscale       | C Dati anagrafici secondari |  |  |  |
| annulla                                             |                           |                        |                             |  |  |  |
| esegui ricerca                                      |                           |                        | ***                         |  |  |  |
|                                                     |                           |                        |                             |  |  |  |
| ALAN                                                | 111 1                     |                        |                             |  |  |  |

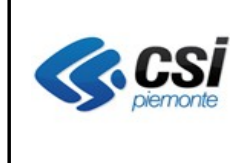

# SERVIZI WEB

Con l'avvio della versione 2.2.0 di AURA, sarà attivato il nuovo tracciato dei web services di inserimento e di variazione del profilo anagrafico che consentirà la gestione delle date di inizio / fine residenza e domicilio e la gestione dello stato del contatto di residenza (verificato / non verificato).